**Digital Learning Center** 

7. Mai 2020

# Anmeldeprozedere für ILIAS

Der Zugriff auf ILIAS erfolgtüber SWITCHaai. Jeder, der eine *learnhfh.ch* oder *hfh.ch*-Mailadresse hat, verfügt über SWITCHaai.

### 1 Startseite von ILIAS

Auf der ersten Seite gibt es zwei Möglichkeiten für das Login zur Auswahl:

- Oben das Standard-Login: Hierüber können sich Mitarbeitende, Dozierende und Studierende der HfH einloggen.
- Unten das lokale Login: Dieser Weg ist zu nutzen, wenn Sie keine Mailadresse der HfH, sondern nur Zugriff auf ILIAS haben.

Alle HfH-Mitarbeitende oder -Studierende können das Standard-Login nutzen.

## 2 Standard-Login

Beim Standard-Login klicken Sie zunächst auf Anmelden

Dadurch werden Sie auf eine neue Seite zum Login über SWITCHaai weitergeleitet.

Wählen Sie dort bitte als Institution die HfH aus:

| SWITCHaai                                                                                             | S         | Ŵ      | 1     | TCH    |
|----------------------------------------------------------------------------------------------------|-----------|--------|-------|--------|
| Über AAI   FAQ   Hilfe   Datenschutz                                                                  |           |        |       |        |
| Organisation auswählen                                                                                |           |        |       |        |
| Um auf den Dienst <b>ILIAS HfH Testsystem</b> zuzugreifen, wählen<br>Organisation, der Sie angehören. | oder such | en Sie | e bit | te die |

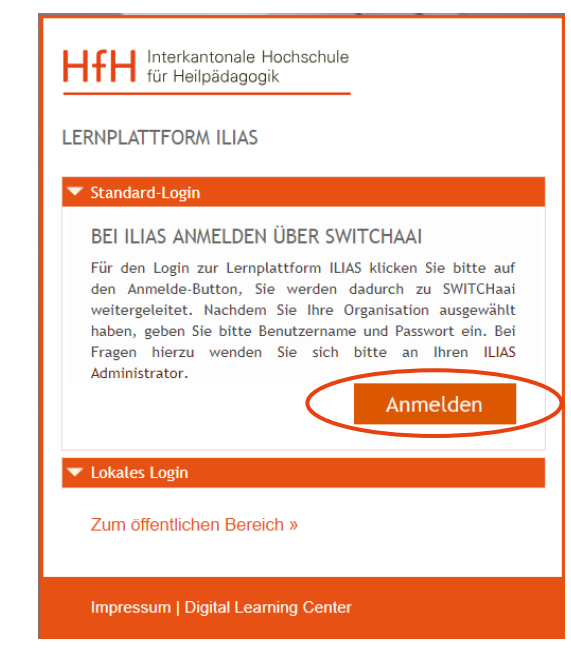

Anschliessend melden Sie sich – wie gewohnt – mit Ihren Login-Daten im Format *nachname.vorname* sowie Ihrem ILIAS-Passwort an:

| SWITCHaai                                                                                                    | HfH                                | Interkantonale Hochschule<br>für Heilpädagogik |  |  |  |  |
|----------------------------------------------------------------------------------------------------|------------------------------------|------------------------------------------------|--|--|--|--|
| Hochschule für Heil                                                                                                    | Hochschule für Heilpädagogik Login |                                                |  |  |  |  |
| Bitte melden Sie sich<br>zuzugreifen.                                                                                               | an, um auf den Diens               | t ILIAS HfH Testsystem                         |  |  |  |  |
| Bitte geben Sie Ihren Benutzernamen und das Passwort ein und klicken<br>Sie dann auf den <b>Anmelden</b> Schalter, um fortzufahren. |                                    |                                                |  |  |  |  |
| Benutzername:                                                                                                    | nachname.vorname                   |                                                |  |  |  |  |
| Passwort:                                                                                                    |                                    |                                                |  |  |  |  |
| Anmelden Zusage zur Freigabe von Attributen neu festlegen                                                                           |                                    |                                                |  |  |  |  |
| → Passwort vergessen? → Passwort ändern → Hilfe                                                                                     |                                    |                                                |  |  |  |  |

3 Auswahl der übermittelten Informationen

Je nach Voreinstellung kommen Sie beim Standard-Login zusätzlich auf diese Seite:

Hier wird abgefragt, welche Informationen an ILIAS übermittelt werden. Um ILIAS zu nutzen, klicken Sie auf *Akzeptieren*.

Zusätzlich können Sie die untere Option anwählen, um diese Voreinstellung beizubehalten (und sich damit einen Klick zu sparen). Nach diesem Login öffnet sich der ILIAS-Schreibtisch.

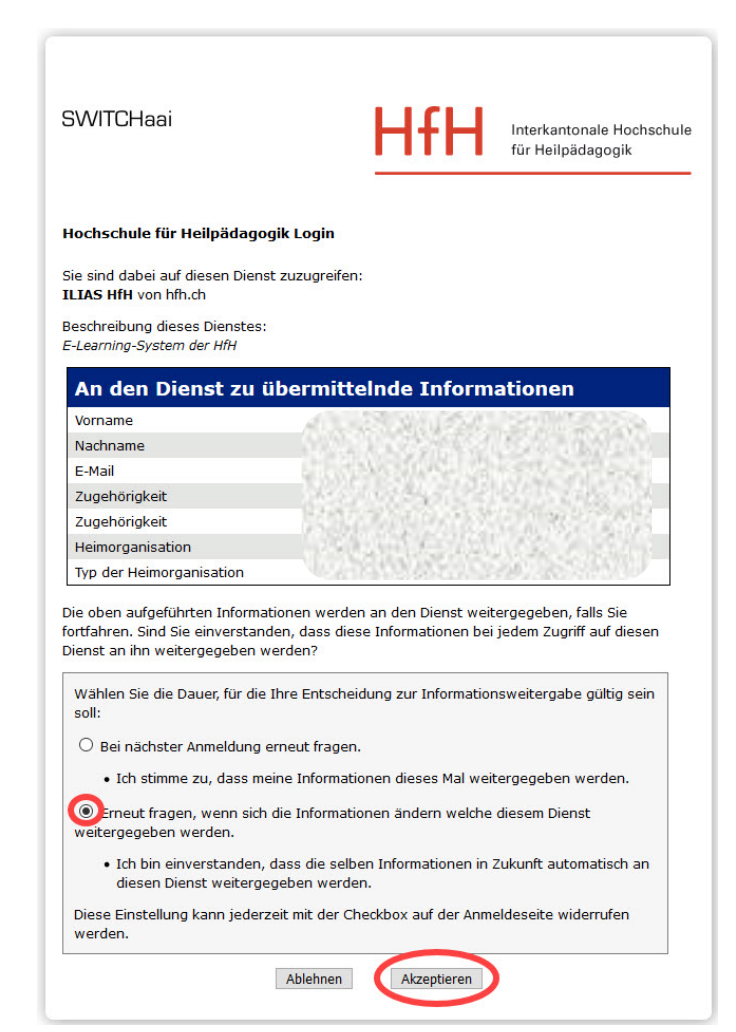

### 4 Lokales Login

Mit dem lokalen Login loggen Sie sich ein, wenn Sie keine Mailadresse der HfH haben.

Beim lokalen Login gibt es keine Änderungen, dies erfolgt genauso wie bisher:

| HHH Interkant<br>für Heilp | tonale Hochschule<br>ädagogik |  |  |  |  |
|----------------------------|-------------------------------|--|--|--|--|
| LERNPLATTFORM              | ILIAS                         |  |  |  |  |
| ▼ Standard-Login           |                               |  |  |  |  |
| ▼ Lokales Login            |                               |  |  |  |  |
| LERNPLATTFO                | RM ILIAS                      |  |  |  |  |
| Benutzername *             | nachname.vorname              |  |  |  |  |
| Passwort *                 | ••••••                        |  |  |  |  |
|                            | Anmelden                      |  |  |  |  |
| Zum öffentlichen Bereich » |                               |  |  |  |  |
| Impressum   Digi           | tal Learning Center           |  |  |  |  |

## 5 Kontakt und weitere Informationen

Bei Fragen zum neuen Anmeldeprozedere wenden Sie sich bitte an das Digital Learning Center:

<u>dlc@hfh.ch</u> T +41 (0)44 317 12 43

Weitere Informationen zu SWITCHaai oder ILIAS finden Sie auf:

www.dlc.hfh.ch